## SURFCAM 2014 salasanan asennus

Kun olet saanut SURFCAM 2014 salasanan sähköpostilla Rensi Finland Oy:ltä asenna se siinä tietokoneessa jossa käytät SURFCAM 2014 versiota ja jossa ohjelmasuoja on kiinni. Ennen asennusta Kirjaudu Windowsiin käyttäjätilillä jolla on Järjestelmänvalvojan oikeudet ja sulje virustorjunta-ohjelmat

Tallenna sähköpostissa saamasi salasana eli lisenssitiedosto esim. Windowsin Työpöydälle. Asenna salasana kaksoisklikkaamalla sitä, jolloin salasanan asennusohjelma käynnistyy.

Mikäli jokin virustorjunta ohjelma ilmoittaa että se on estänyt jonkin tapahtuman liittyen sovellukseen programkey.exe, valitse että annat tapahtuman jatkua.

Mikäli salasanan asennus onnistui Salasanan asennusohjelman Progress-ikkunassa lukee nyt viimeisellä rivillä Security key update complete. Valitse Close.

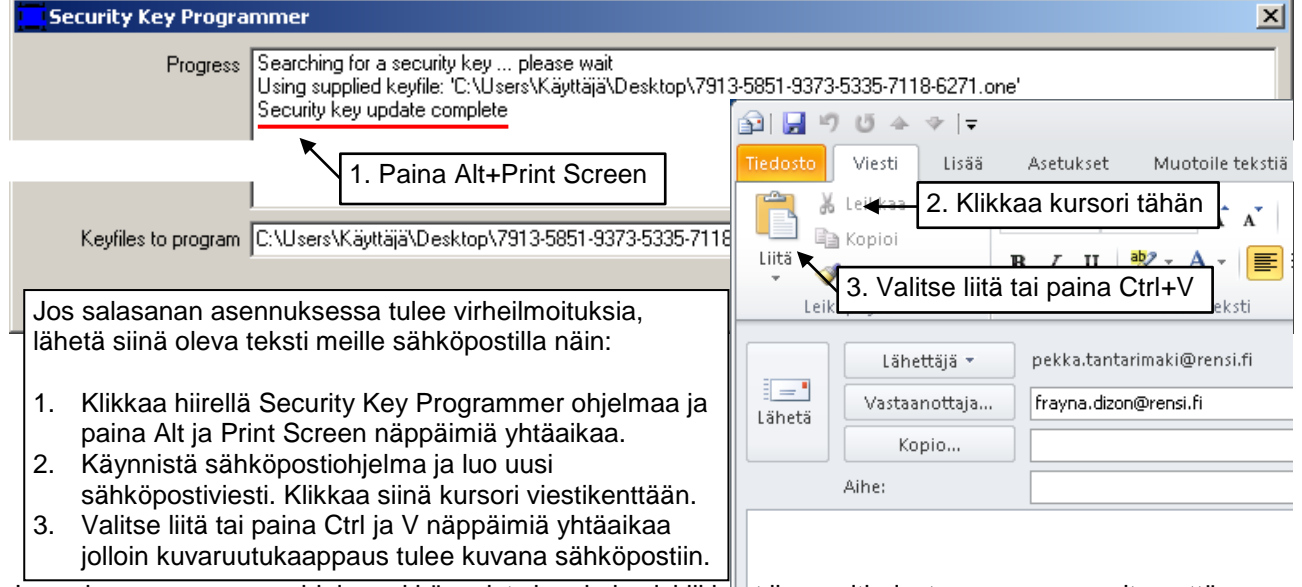

Jos salasanan asennusohjelma ei käynnisty kun kaksoisklikkaat lisenssitiedostoa, asenna se siten että käynnistät License Managerin valitsemalla Windowsissa

## Käynnistä > Ohjelmat > SURFCAM 2014 R1 > SURFCAM 2014 R1 Työkalut > CLSLisenssit Valitse ensin Standalone

Valitse License Managerissa Install License > Use License file ja valitse työpöydälle talentamasi salasana

| 2                  |                                         |                                             |                                                                                  |  |
|--------------------|-----------------------------------------|---------------------------------------------|----------------------------------------------------------------------------------|--|
| Install License    | Standalone 🔸                            | Valitse ensin tämä                          | HUOM! myös Mic                                                                   |  |
| Change Active Serv | License Server:<br>Servercode:          | Standalone<br>7913-5851-9373-5335-7118-6271 | jolloin voikin käyd<br>kaksoisklikkaat lis                                       |  |
|                    | Request License file O Use License file | C:\Users\Käyttäjä\Desktop\791               | avautuu Microsof<br>ohjelmaan. Tässä                                             |  |
| Server Details     | Avaa                                    |                                             | tai klikkaa lisenss<br>oikeanpuoleisella<br>Avaa sovellukses<br>CLS Security Key |  |
|                    |                                         | 🥽 Kirjastot<br>🎉 Käyttäjä                   | Avaa sovelluksessa                                                               |  |
| Servercode:        | 🗖 📰 Työpöytä<br>🖃 🛜 Kirjastot           | Tietokone<br>Verkko                         |                                                                                  |  |
| Curtana Mana       | 🕀 🔛 Kuvat                               | 7913-5851-9373-5335-7118-6271.one           |                                                                                  |  |

crosoft OneNote eisiä tiedostoja lä niin että kun enssitiedostoa se t OneNote a tapauksessa ohessa neuvotaan. itiedostoa hiiren napilla ja valitse sa > Programmer

LS Security Key Programmer /icrosoft OpeNote 2010 /alitse oletusohjelma...

Jos käytät samaa ohjelmasuojaa useissa eri tietokoneissa sinun pitää asentaa salasana jokaisessa erikseen Käynnistä salasanan asennuksen jälkeen CLS lisenssimanageri uudelleen.

CLS lisenssimanageri näkyy Windowsissa oikeassa alareunassa olevalla Tehtäväpalkin ilmaisinalueella keltaisena avain-kuvakkeena.

Saatat joutua klikkaamaan nuolta \* saadaksesi sen näkyviin.

Klikkaa em. keltaista avain-kuvakketta hiiren oikeanpuoleisella napilla ja valitse Close jolloin tulee kysymys. Do you wish to restart CLS. Klikkaa Kyllä

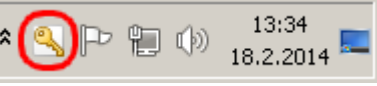

Jos haluat tietää mihin asti salasana on voimassa ja mitkä modulit ja lisäoptiot sinulla on voimassa näet sen valitsemalla Surfcamissa *Ohje* > *Tietoja SURFCAMista*. Kun olet ostanut SURFCAM ohjelman, tai ostanut siihen lisäoptioita, tai jos olet päivittänyt SURFCAMin uudempaan versioon, tulee ensin kerran tai pari väliaikainen salasana, ennen kuin saat pysyvän salasanan Oppilaitosversioon ei saa pysyvää salasanaa vaan se on voimassa vuoden kerrallaan.